# CONHEÇA O PORTAL DO ESTUDANTE DE GRADUAÇÃO

# Como informar sua Situação Eleitoral

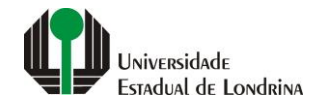

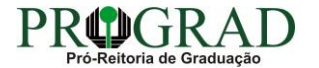

#### Passo 01:

#### Faça login no Portal do Estudante de Graduação

| Portal do Estudante<br>de Graduação                                                                                                    | Noticias Cadastro Feedback Dúvidas Frequentes                                                                                                    | 🔿 Entrar                                                                                                    |  |  |  |
|----------------------------------------------------------------------------------------------------|----------------------------------------------------------------------------------------------------|----------------------------------------------------------------------------------------------------|--|--|--|
| Localizar Q<br>Pré-Matrícula<br>> Pré-Matrícula<br>> Reimpressão<br>> Situação<br>> Envio de Documentos<br>> Envio de Foto<br>> Ajuda<br>> Manual<br>E Serviços sem Autenticação<br>> Aproveitamento de Estudos<br>> Cancelamento de Matrícula<br>> Emissão de Certificados<br>> Meu Número de Matrícula<br>> Solicitação de Documentos | Informe Divisão de Diplomas Prograd 17 de jul de 2020 16:16:49                                                                                                    | Instrução de Serviço Prograd COVID-19 (Amparo Excepcional) 16 de jul de 2020 19:21:07                                                                                                    |  |  |  |
|                                                                                                    | Comunicamos que a entrega de Diplomas será realizada todas as quartas-feiras das 8:30 às 11:30.<br>Divisão de Diplomas<br>PROGRAD/UEL                                                                                                    | Instrução de Serviço Prograd nº 03/2020<br>Estabelece orientações para o Amparo Excepcional para o período de pandemia, enquanto perdurarem as<br>excepcionalidades decorrentes da COVID-19<br>Acesse: |  |  |  |
|                                                                                                    |                                                                                                    | www.uel.br/prograd/documentos/instrucoes_servico/2020                                                                                                    |  |  |  |
|                                                                                                    | Estudante de Graduação: Saiba como fazer seu e-mail @uel.br (Google/Gmail)<br>15 de jul de 2020 17:37:32                                                                                                    | Questionário de Mapeamento Retorno Seguro: prazo final para resposta 15 de jul de 2020 14:36:19                                                                                                    |  |  |  |
|                                                                                                    | <ol> <li>Acesse o Portal do Estudante de Graduação:<br/>sistemas.uel.br/portaldoestudante/index;</li> <li>Clique em "Serviços Digitais UEL" (menu do lado esquerdo);</li> </ol>                                                                 | Quinta feira dia 16/07, até<br>Quinta feira dia 16/07, até<br>ULTINO prazo para                                                                                                    |  |  |  |
|                                                                                                    | <ul> <li>3) O sistema vai sugerir um login para criação;</li> <li>4) Para confirmar digite a senha atual do Portal do Estudante de Graduação;</li> <li>5) Para acessar seu e-mail vá até www.gmail.com, entre com seu login e senha.</li> </ul> | SEGURO                                                                                                    |  |  |  |
|                                                                                                    | Com informações da Assessoria de Tecnologia de Informação (ATI).<br>Atendimento e Suporte ATI:                                                                                                    | Participe do Mapeamento<br>para Retorno Seguro no<br>Portal do Estudantel<br>Sua responta de muito                                                                                                    |  |  |  |
|                                                                                                    | www.uel.br/ati                                                                                                    | importante!!                                                                                                    |  |  |  |

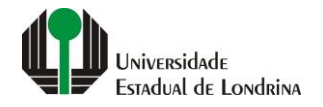

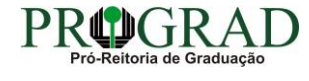

#### Passo 02:

#### Entre com o número de sua matrícula e senha

| Sistemas UEL                                     |
|--------------------------------------------------|
| Chapa / Matricula     g     Google       Senha   |
| Mantenha-me conectado Esqueceu sua senha? Entrar |
|                                                  |
|                                                  |

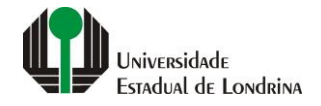

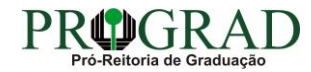

#### Passo 03:

## Clique em "Situação Eleitoral"

| Portal do Estudante de Graduação                                                                                                    | Noticias Feedback Dúvidas Frequentes                                                                                                    |                                                                                         |                                                                                                    |                                                                                                    | 🕞 Sair |
|----------------------------------------------------------------------------------------------------|----------------------------------------------------------------------------------------------------|-----------------------------------------------------------------------------------------|----------------------------------------------------------------------------------------------------|----------------------------------------------------------------------------------------------------|--------|
| Localizar Q<br>A<br>Alterar Currículo Lattes<br>Alterar E-mail<br>Alterar E-mail<br>Alterar Foto<br>Alterar Foto<br>Alterar Foto<br>Alterar Senha<br>Comprovante Rendimentos<br>Dados Pessoais<br>Serviços Digitais UE<br>Situação Eleitoral<br>Documentos<br>AAC<br>Atestados<br>Disciplinas Gativas<br>AAC<br>Atestados<br>Disciplinas Cativas<br>Disciplinas Optativas<br>Histórico Escolar<br>Atárise Curricular<br>Serviços<br>Análise Curricular<br>Atendimento<br>Boletim<br>Cancelamento de Disciplina<br>Carcelizações<br>Confirmação de Matrícula<br>Carcéditos Restaurante Univ.<br>Estágios<br>Publicações<br>Requerimentos | ★ > Index                                                                                                    |                                                                                         |                                                                                                    |                                                                                                    |        |
|                                                                                                    | Links mais acessados<br>> Boletim<br>> Histórico Escolar<br>> Créditos do RU<br>> Estágios<br>> Disciplinas Matriculadas (registro de matrícula)                                                                                                    |                                                                                         | Últimas Novidades<br>> Questionário Mapeamento - Retorno Seguro Novel<br>> Atendimento<br>> Serviços Digitais UEL<br>> Comprovante Rendimentos<br>> Alterar Foto |                                                                                                    |        |
|                                                                                                    | Últimas notícias da PROGRAD<br>> Informe Divisão de Diplomas Prograd<br>> Instrução de Serviço Prograd COVID-19 (Amparo Ex<br>> Estudante de Graduação: Saiba como fazer seu e-n<br>> Questionário de Mapeamento Retorno Seguro: praz<br>> Atendimento UEL Contra o Coronavírus COVID-19<br>Para mais notícias visite o blog da PROGRAD - Pró-Reito | cepcional)<br>nail @uel.br (Google/Gmail)<br>o final para resposta<br>ria de Graduação. |                                                                                                    |                                                                                                    |        |
|                                                                                                    | <b>A Universidade</b><br>Missão da UEL<br>UEL em Dados<br>Vida na UEL<br>Quem é Quem<br>Marca Símbolo                                                                                                    | <b>Ensino</b><br>Graduação<br>Pesquisa/Pós<br>Extensão<br>Biblioteca<br>Vestibular      | <b>Comunidade</b><br>Moradia Estudantil<br>Casa de Cultura<br>Inclusão Social<br>Acessibilidade<br>Atividade Física                                              | <b>Serviços</b><br>Configuração Wi-Fi UEL<br>Acesso a Periódicos<br>Restaurante Universitário<br>Museu de Ciência<br>Museu Histórico |        |

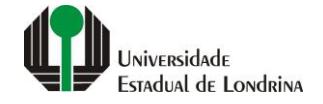

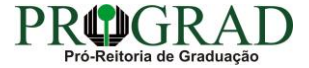

#### Passo 04:

Informe se está em dia com a Justiça Eleitoral, selecionando "Sim" ou "Não". Informe o ano da última votação. Cheque e confirme sua situação diante da afirmação sobre responsabilidade da declaração

| Portal do Estudante<br>de Graduação                                                                                                    | Feedback Dúvidas Frequentes                                                                                                    |                                                                    |                                                                                                    |                                                                                                  | 🕞 Sair |
|----------------------------------------------------------------------------------------------------|----------------------------------------------------------------------------------------------------|--------------------------------------------------------------------|----------------------------------------------------------------------------------------------------|--------------------------------------------------------------------------------------------------|--------|
| Localizar Q<br>→ Alterar Currículo Lattes<br>> Alterar E-mail<br>> Alterar Endereço<br>> Alterar Foto<br>> Alterar Senha<br>> Comprovante Rendimentos                                                                                                    | ★ > Usuário > Situação Eleitoral Situação Eleitoral                                                                                     |                                                                    |                                                                                                    |                                                                                                  | Salvar |
| <ul> <li>&gt; Comprovante Rendimentos</li> <li>&gt; Dados Pessoais</li> <li>&gt; Guia Acadêmico</li> <li>&gt; Serviços Digitais UEL</li> <li>&gt; Situação Eleitoral</li> <li>C Documentos</li> <li>&gt; AAC</li> <li>&gt; Atestados</li> </ul>                                                                                                    | Em ordem com a Justiça Eleitoral?<br>Sim Não<br>Ano da última votação<br>É de minha inteira responsabilidade a declaração de estar em o | rdem com a Justiça Eleitoral, até a presente data.                 |                                                                                                    |                                                                                                  |        |
| <ul> <li>&gt; Disciplinas Especiais Prog.</li> <li>&gt; Disciplinas Optativas</li> <li>&gt; Histórico Escolar</li> <li>&gt; Matriz Curricular</li> </ul>                                                                                                    | A Universidade<br>Missão da UEL                                                                                                    | Ensino<br>Graduação                                                | Comunidade<br>Moradia Estudantil                                                                       | Serviços<br>Configuração Wi-Fi UEL                                                               |        |
| <ul> <li>E Serviços</li> <li>&gt; Análise Curricular</li> <li>&gt; Atendimento</li> <li>&gt; Boletim</li> <li>&gt; Cancelamento de Disciplina</li> <li>&gt; Certificados e Declarações</li> <li>&gt; Confirmação de Matrícula</li> <li>&gt; Créditos Restaurante Univ.</li> <li>&gt; Estágios</li> <li>&gt; Publicações</li> <li>&gt; Requerimentos</li> </ul> | UEL em Dadoa<br>Vida na UEL<br>Quem é Quem<br>Marca Símbolo                                                                             | Pesquisa/Pós<br>Extensão<br>Biblioteca<br>Vestibular<br><b>f</b> O | Casa de Cultura<br>Inclusão Social<br>Acessibilidade<br>Atividade Física<br>TV UEL<br>UEL FM<br>UEL FM | Acesso a Periódicos<br>Restaurante Universitário<br>Museu de Ciência<br>Museu Histórico<br>Sebec |        |

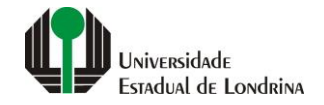

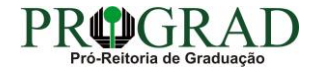

#### Passo 05:

## Clique no botão "Salvar"

| Portal do Estudante<br>de Graduação                                                                                                    | Feedback Dúvidas Frequentes                                                                                  |                                         |                                        |                          |                           | 🕞 Sair |
|----------------------------------------------------------------------------------------------------|----------------------------------------------------------------------------------------------------|-----------------------------------------|----------------------------------------|--------------------------|---------------------------|--------|
| Localizar Q<br>Alterar Curriculo Lattes<br>> Alterar E-mail<br>> Alterar Endereço<br>> Alterar Foto<br>> Alterar Senha                                                                                                    | ★ > Usuário > Situação Eleitoral Situação Eleitoral                                                          |                                         |                                        |                          |                           | Salvar |
| <ul> <li>&gt; Comprovante Rendimentos</li> <li>&gt; Dados Pessoais</li> <li>&gt; Guia Acadêmico</li> <li>&gt; Serviços Digitais UEL</li> <li>&gt; Situação Eleitoral</li> <li>C Documentos</li> <li>&gt; AAC</li> <li>&gt; Atestados</li> </ul> | Em ordem com a Justiça Eleitoral?<br>Sim Não<br>Ano da última votação<br>É de minha inteira responsabilidade | a declaração de estar em ordem com a Ju | istiça Eleitoral, até a presente data. |                          |                           |        |
| <ul> <li>&gt; Disciplinas Especiais Prog.</li> <li>&gt; Disciplinas Optativas</li> </ul>                                                                                                    |                                                                                                    | A Universidade                          | Ensino                                 | Comunidade               | Serviços                  |        |
| <ul> <li>&gt; Histórico Escolar</li> <li>&gt; Matriz Curricular</li> </ul>                                                                                                    | ,                                                                                                    | Missão da UEL                           | Graduação                              | Moradia Estudantil       | Configuração Wi-Fi UEL    |        |
| A Services                                                                                                    | ı                                                                                                    | JEL em Dados                            | Pesquisa/Pós                           | Casa de Cultura          | Acesso a Periódicos       |        |
| > Análise Curricular                                                                                                    | N                                                                                                    | /ida na UEL                             | Extensão                               | Inclusão Social          | Restaurante Universitário |        |
| > Atendimento                                                                                                    | 0                                                                                                    | Quem é Quem                             | Biblioteca                             | Acessibilidade           | Museu de Ciência          |        |
| > Boletim                                                                                                    |                                                                                                    | Marca Símbolo                           | Vestibular                             | Atividade Física         | Museu Histórico           |        |
| > Cancelamento de Disciplina                                                                                                    |                                                                                                    |                                         |                                        |                          | Sedec                     |        |
| > Certificados e Declarações                                                                                                    |                                                                                                    |                                         |                                        | SEE TH                   |                           |        |
| Confirmação de Matricula     Créditos Postaurante Univ                                                                                                    |                                                                                                    |                                         | <b>1</b> 🔿 😽                           | :                        |                           |        |
| > Estágios                                                                                                    |                                                                                                    |                                         | T U V                                  | IN '''' 🏎                |                           |        |
| > Publicações                                                                                                    |                                                                                                    |                                         |                                        |                          |                           |        |
| > Requerimentos                                                                                                    |                                                                                                    |                                         | v. 19926 © Assessoria de <sup>-</sup>  | Tecnologia de Informação |                           |        |
|                                                                                                    |                                                                                                    |                                         |                                        |                          |                           |        |

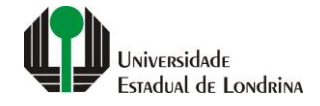

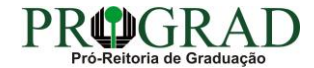